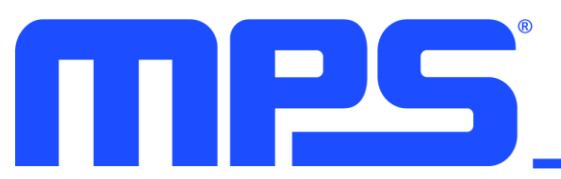

## Introduction

MPS is committed to providing users with a variety of simulation solutions, including SIMPLIS models, SPICE models, DC/DC converter design models, and <u>Virtual Bench Pro</u>.

The easy-to-use Design Assistant is the most popular tool provided by MPS, and its demand continues to grow each year. Figure 1 shows the annual growth of how often our Design Assistant is requested and utilized.

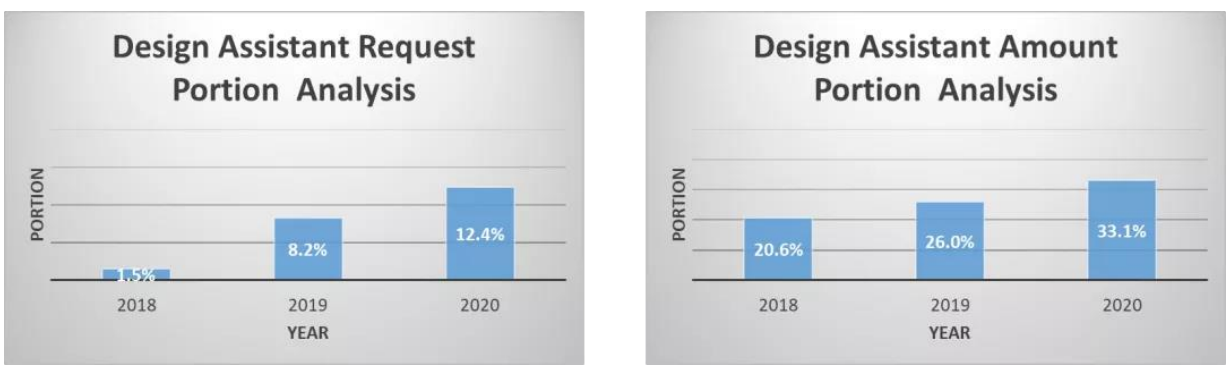

Figure 1: Design Assistant Proportion Analysis

In particular, the Design Assistant for <u>AC/DC products</u> is popular because of its wide range of products and comprehensive design functions.

To simplify the Design Assistant, MPS officially launched new Design Assistant files for AC/DC products in May 2021. These new files included functional enhancements, interface updates, and QA testing. Figure 2 shows how the <u>AC/DC Design Assistant</u> was downloaded more often on a month-by-month basis as a result of this update.

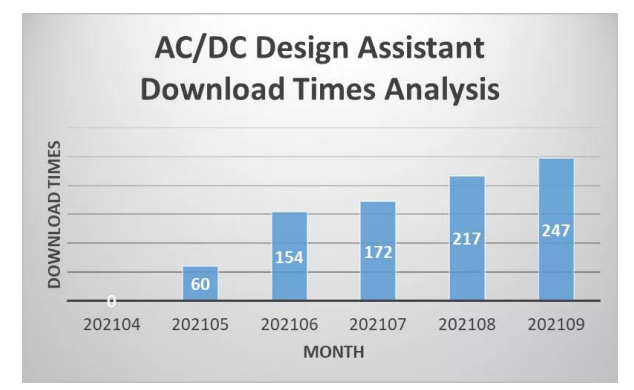

Figure 2: AC/DC Design Assistant Monthly Downloads

This article will explore the advantages of the <u>AC/DC Design Assistant</u>.

## Improved Design Assistant Interface

The revamped Design Assistant adopts a similar interface style to the MPS website, creating a harmonious and unified user experience. The text specifications are uniform for parameters such as input, output, and annotation. Figure 3 shows the new Design Assistant interface.

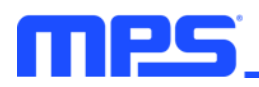

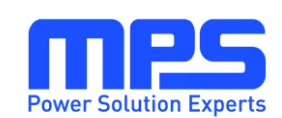

| 1. System Spec                    |         |           |          | [ |
|-----------------------------------|---------|-----------|----------|---|
| Input Spec                        |         |           |          |   |
| Minimum Line Voltage              | Vac_min | 85        | v        |   |
| Maximum Line Voltage              | Vac_max | 265       | V        |   |
| Line Voltage Frequency            | fline   | <u>50</u> | Hz       |   |
| Output Spec                       | Vo(n)   |           | loMax(n) |   |
| Output1                           | 24      | v         | 1        |   |
| Output2                           | 0       | V         | 0        |   |
| Output3                           | 0       | V         | 0        |   |
| Output Power                      | 24      | W         |          |   |
| Estimated Efficiency              | η       | 0.82      |          |   |
| Input Power                       | Pin     | 29.27     | W        |   |
| Switching Frequency               | fs      | 55        | kHz      |   |
| Capacitance connected to FSET pin | CESET   | 470       | pF       |   |

Figure 3: The New Design Assistant Interface

The Instruction page makes it easy for users to get started by providing clear guidance and assistance, in addition to annotating the design steps for each page. For users who want more details about the design process, the Detailed Instruction page covers the design steps of each key parameter.

Figure 4 shows the Design Assistant guide interface.

| Power Solution Experts                                                                                                    | Version 1.0<br>Date: 2021 March 31st<br><u>Legal Notice</u> |
|----------------------------------------------------------------------------------------------------|-------------------------------------------------------------|
| This spreadsheet is used for Fixed Frequency Flyback Controller Design<br>HFC0300, which needs further bench verification. | based on                                                    |
| 01_Circuit Design                                                                                                    |                                                             |
| Circuit Design includes 01_Basic Parameters;                                                                               |                                                             |
| 2 Input required specs in blue font, like Vin_ac_min 85 V                                                                  |                                                             |
| 3 Step by step, get recommended results , like Pin 29.27 W                                                                 |                                                             |
| based on input;                                                                                                    |                                                             |
| 4 take the note besides Vro=N x (Vo+Vf), Typically, 85-135 V as reference to                                               |                                                             |
| check the data validity;                                                                                                   |                                                             |
| Next Step                                                                                                    |                                                             |

Figure 4: Design Assistant Guide Interface

The current <u>AC/DC Design Assistant</u> covers products such as flyback applications, power factor correction (PFC) applications, LLC applications, and all-in-one applications. Most tools include the external circuit design, as well as transformer design. The design files support one-click printing, which allows users to obtain a preliminary design and quickly validate their design performance in conjunction with other MPS simulation models. As a result, MPS has effectively shortened and simplified the development process.

## Design Assistant Set-Up

To set up Design Assistant, follow the steps below.

1. Navigate to the <u>Products</u> page on the MPS website, and filter through the AC/DC product line to select the relevant product.

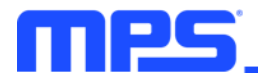

2. On the product page, click "XLSX" under the "Design Resources" tab to download the tool without having to log in.

Consider the <u>MPX2001</u>, an all-in-one flyback controller that integrates a primary driving circuit, secondary controller, and synchronous rectification driver. This article uses the <u>MPX2001</u> to showcase the Design Assistant and verify its functionality using the SIMPLIS model in SR mode.

Figure 5 shows the Design Assistant download interface on the MPX2001's detail page.

| MPX2     | 2001      | All-in-one F<br>and Second<br>Capacitive I | Flyback Controller w<br>ary, Synchronous Re<br>solation | ith Integrated Primary<br>ctification Driver with |                       | Active  | کر Datasheet |
|----------|-----------|--------------------------------------------|---------------------------------------------------------|---------------------------------------------------|-----------------------|---------|--------------|
| Overview | Evaluatio | n Tools                                    | Design Resource                                         | es Technical Forum                                | Quality               |         |              |
|          | Desi      | gn Re                                      | sources                                                 | 5                                                 |                       |         |              |
|          | Refer     | ence M                                     | aterials                                                |                                                   |                       |         |              |
|          | Туре      |                                            |                                                         | Title                                             |                       |         |              |
|          | Article   |                                            | E                                                       | Primary-Side vs. Second                           | lary-Side Regulation  | ı       |              |
|          | Design    | Tools                                      |                                                         |                                                   |                       |         |              |
|          | MPSr      | mart Mod                                   | el                                                      | Model of this part to sime                        | ulate in MPSmart So   | ftware  |              |
|          | 📔 MPSr    | mart Simu                                  | lation                                                  | Software to simulate MP                           | S ICs                 |         |              |
|          | 📔 XLSX    |                                            |                                                         | All-in-on Flyback control                         | ler Design Tool for M | MPX2001 |              |

Figure 5: MPX2001 Design Assistant Download Interface

- Download and save the <u>MPX2001</u> Design Assistant and the <u>MPX2001</u> SIMPLIS model, which are both under the "Design Tools" tab.
- 4. Enter the basic parameters based on the prompts in Design Assistant and modify the recommended values in the SIMPLIS model.

Figure 6 shows an example regarding the <u>AC/DC Design Assistant</u>'s input capacitor parameter. The input capacitor value is determined using the input power supply and the input capacitor power coefficient (K\_InputCAP).

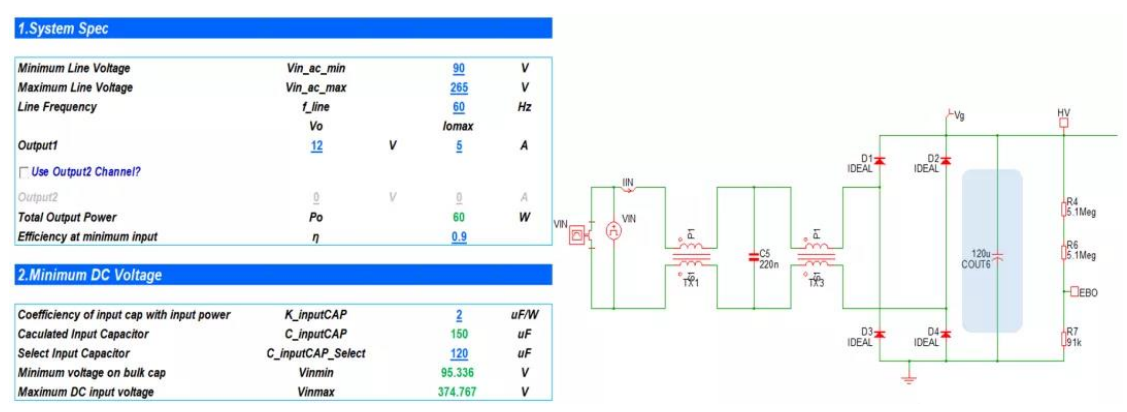

Figure 6: Input Capacitor of the AC/DC Design Assistant

Figure 7 shows an example of the <u>AC/DC Design Assistant</u> regarding transformers. Depending on key parameters — such as the primary-side equivalent output voltage ( $V_{RO}$ ) and current ripple coefficient ( $K_P$ ) — the transformer ratio, primary-side MOSFET tube pressure resistance, and primary inductance ( $L_M$ ) can all be determined.

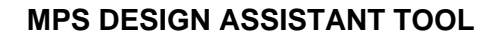

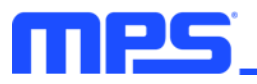

| Reflected output voltage                                                                                                    | Vro                                      | <u>100</u>                                       | V                 | J Define Ideal Transformer                                                                                                    | >   |
|----------------------------------------------------------------------------------------------------|------------------------------------------|--------------------------------------------------|-------------------|----------------------------------------------------------------------------------------------------|-----|
| Transformer Turns Ratio<br>Primary main MOSFET voltage<br>Secondary 1 rectifier voltage<br>Secondary 2 rectifier voltage                                             | Nps1<br>Vp_MOSFET<br>VSR<br>Vd2          | 8.264<br>594.185<br>85.941<br>0.000              | V<br>V<br>V       | Configuration Define windings # Primaries 2 Select winding Sec. 1: 0.12 # Secondaries 1 Ratio to primary 1 121m                                                                                                    |     |
| 4. Primary Lm, Ipeak and Sense Resistor                                                                                                    |                                          |                                                  |                   | Inductance and coupling Primary 1 Annual Annual Annua |     |
|                                                                                                    |                                          |                                                  |                   | inductance 4700 coupling                                                                                                    |     |
| Ratio of ripple current and peak value<br>Primary Inductance<br>Current sense resistance                                                                             | Kp<br>Lm<br>Rsense                       | <u>0.7</u><br>473.976<br>0.202                   | uH<br>Ω           | inductance 47.00 coupling I<br>Inter-primary I Primary-secondary I<br>coupling I coupling                                                                                                    |     |
| Ratio of ripple current and peak value<br>Trimary Inductance<br>Turrent sense resistance<br>Tomer hoss on Sense Resistor<br>Trimary maximum root meen square current | Kp<br>Lm<br>Rsense<br>Psense<br>Ipri rms | <u>0.7</u><br>473.976<br>0.202<br>0.211<br>1.023 | uH<br>Ω<br>W<br>A | Inductance 4700 coupling 1<br>Inter-primary 1 Primary-secondary 1<br>Coupling 0k Cancel H                                                                                                    | elp |

Figure 7: Transformer of the AC/DC Design Assistant

The output capacitor is selected based on the output voltage ripple (see Figure 8). Other designs, such as the RCD snubber circuit, compensation network, and EBO resistors are selected in a similar manner.

| SR of output 1 cap<br>Dutput 1 filter capacitance<br>AC rms current in output 1 capacitor | ESR1<br>Co1<br>Icap1_rms | 0.01<br>421.437<br>5.678 | Ω<br>uF<br>A | L. TY2       |     |       |       |     | , ILC     |
|-------------------------------------------------------------------------------------------|--------------------------|--------------------------|--------------|--------------|-----|-------|-------|-----|-----------|
| Sutput 2 voltage ripple                                                                   | ∠\ V2                    | <u>0</u>                 | V            | \$1 2.2n     | 5.1 | COUT1 | COUT2 | 20m | 2.        |
| SR of output 2 cap                                                                        | ESR2                     | <u>0</u>                 | Ω            | C3           | R13 |       |       | R23 |           |
| Jutput 2 filter capacitance                                                               | Co2                      | -                        | иF           | Q1           |     |       |       | P1  | I         |
| Dutput 2 filter capacitance<br>AC rms current in output 2 capacitor                       | Co2<br>Icap2_rms         | 0.000                    | uF<br>A      | Q1<br>IRF540 | 10k | 4     |       | t   | R1<br>20m |

Figure 8: Output Capacitor of the AC/DC Design Assistant

Figure 9 shows the <u>MPX2001</u> simulation results created by the Design Assistant using the SIMPLIS software. The user can see the waveforms of the primary and secondary voltages, currents, and other key nodes based on the design.

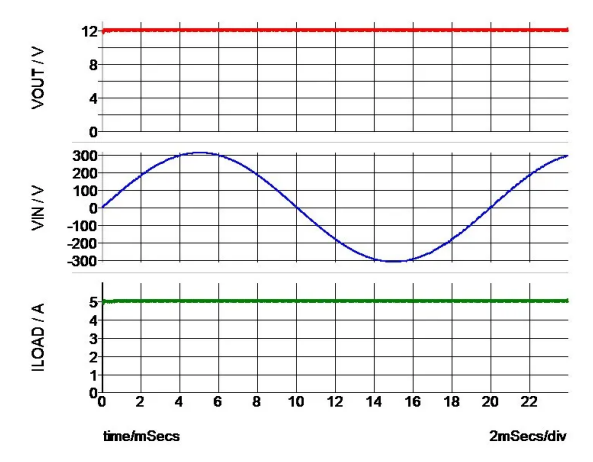

Figure 9: MPX2001 SIMPLIS Model Simulation Results

Once the main circuit is determined, the user enters the  $B_{MAX}$  and  $J_{MAX}$  values on the Transformer Design page. These values can be selected by either using the recommended core AP, or manually entering the transformer parameters to obtain specifications (e.g. the number of turns and diameter).

Figure 10 shows the Transformer Design page of the <u>AC/DC Design Assistant</u>.

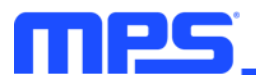

| Power Solution Exper      | ts         |         |                   |                                                           |                        |             |      |
|---------------------------|------------|---------|-------------------|-----------------------------------------------------------|------------------------|-------------|------|
| 1. Determine the Transfor | mer Core   | and Tur | ns                |                                                           |                        |             |      |
| the maximum flux density  | Bmax       | 0.28    | т                 | Typically 0.1-0.3T                                        |                        |             |      |
|                           |            |         |                   |                                                           |                        |             |      |
| current density Jmax      |            | 700     | Alcm <sup>2</sup> | Typically,400-700A/cm2                                    |                        |             |      |
| requiered AP value        |            | *****   | mm <sup>4</sup>   |                                                           |                        |             |      |
| requiered AF value        |            |         |                   |                                                           |                        |             |      |
| 2. Core Selection         |            |         |                   |                                                           |                        |             |      |
|                           |            |         |                   |                                                           |                        |             |      |
| ି Create Custom Co        | re         |         |                   | Ise Standard Core € 10 × 10 × 10 × 10 × 10 × 10 × 10 × 10 |                        |             |      |
|                           | -          |         |                   |                                                           |                        |             |      |
|                           |            |         |                   |                                                           |                        |             |      |
| 3. Create Custom Core     |            |         |                   |                                                           | 3. Use Standard Core   |             |      |
| transformer core area Ae  | 119        | mm²     | 1                 |                                                           |                        |             | л    |
|                           |            |         |                   |                                                           | select the core shape  | EFD         | 1    |
| winding area Aw           | 60.4       | ۳m²     |                   |                                                           |                        | G0!         |      |
|                           |            |         |                   |                                                           |                        |             | -    |
| transformer core AP       | 7187.6     | mm`     | ]                 |                                                           | the selected core      | EFD25       | *    |
| primary winding           | 33         | Turns   | 1                 |                                                           | effective length Le    | 57          |      |
| ······                    |            |         |                   |                                                           | winding area Aw        | 67.89       |      |
| output1 winding           | 4          | Turns   |                   |                                                           | AP of the selected cor | 3937.62     |      |
|                           |            | _       |                   |                                                           |                        |             |      |
| output2 winding           | 0          | Turns   |                   |                                                           | primary winding        | 66          | Tur  |
| auxiliaru winding         | 4          | Turne   |                   |                                                           | output i winding       | 8           | Tur  |
| auxinary minuling         |            | ruins   | 1                 |                                                           | auxiliaru winding      | 9           | Tur  |
| 4. Determine the diamete  | r of the c | oil     | 1                 |                                                           | 4. Determine the diam  | eter of the | coil |
| skin depth                | 0.29       | mm      | Coil dia          | meter is suggested no larger than 2 times of skin d       | skin depth             | 0.29        | m    |

Figure 10: AC/DC Design Assistant Transformer Design Page

## Conclusion

MPS' improved Design Assistant provides strategic advantages that shorten the development process. This article explored <u>AC/DC Design Assistant</u> with the <u>MPX2001</u>, and verified its set-up process and functionality. Moreover, the MPS website includes Design Assistant files for other circuits, such as LLC applications and LR design.